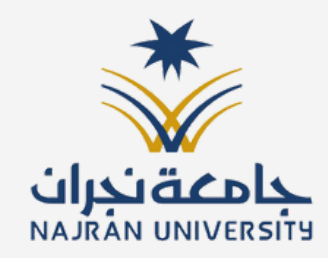

## دليل استخدام منصة خريج

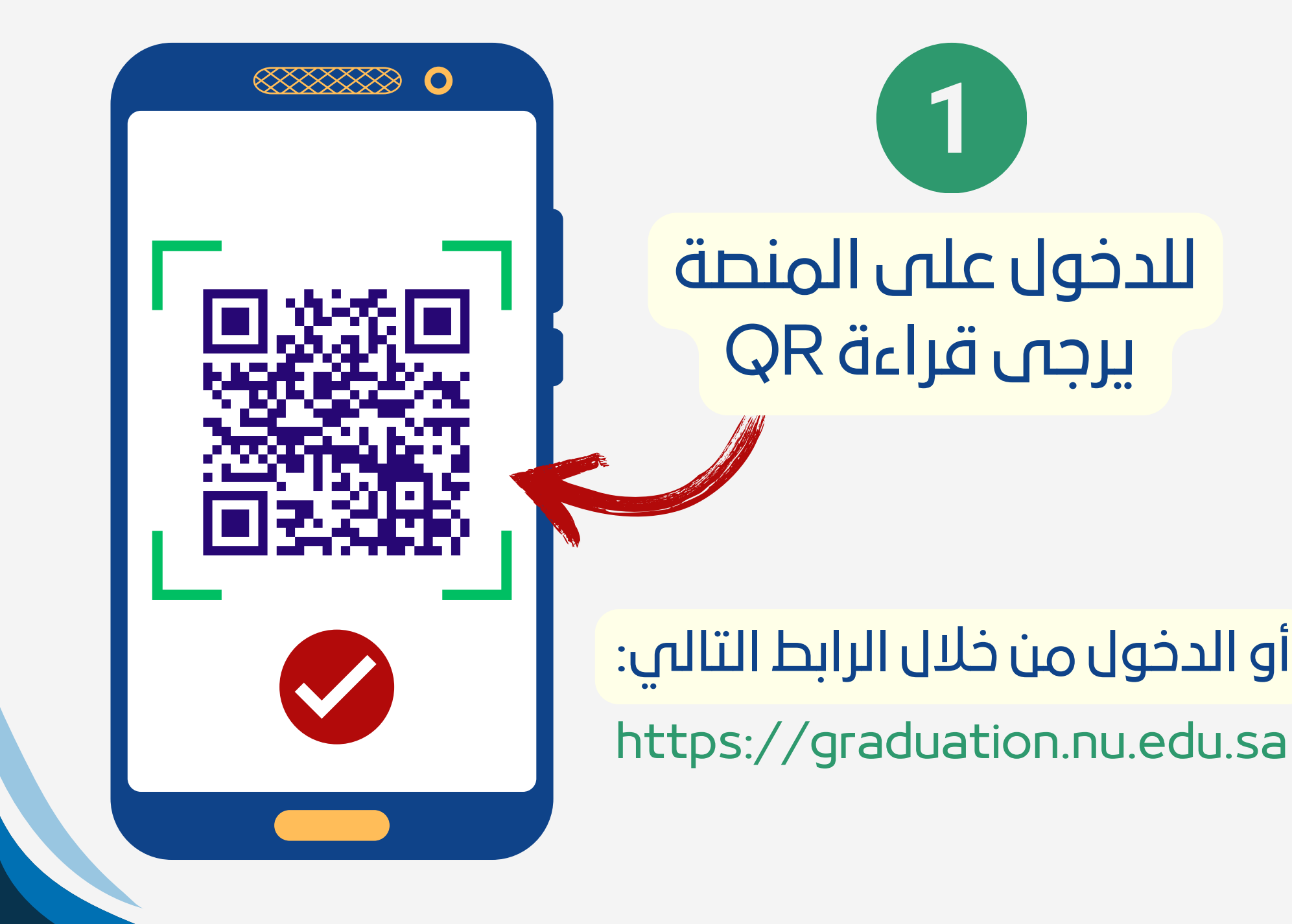

| ENGLISH                                              |                                          |
|------------------------------------------------------|------------------------------------------|
| حامعة نجرات<br>NAJRAN UNIVERSITY                     |                                          |
| ∞                                                    | 2                                        |
| تسجيل الدخول لخدمة واحدة فقط                         | إدخال الرقم الجامعي<br>وكلمة السر الخاصة |
| دخون<br>? <b>ــُـ</b> نسيت كلمة السر؟                | بالبوابة الإلكترونية                     |
| مركز المعلومات الوطني<br>National Information Center |                                          |

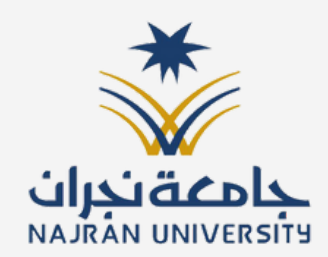

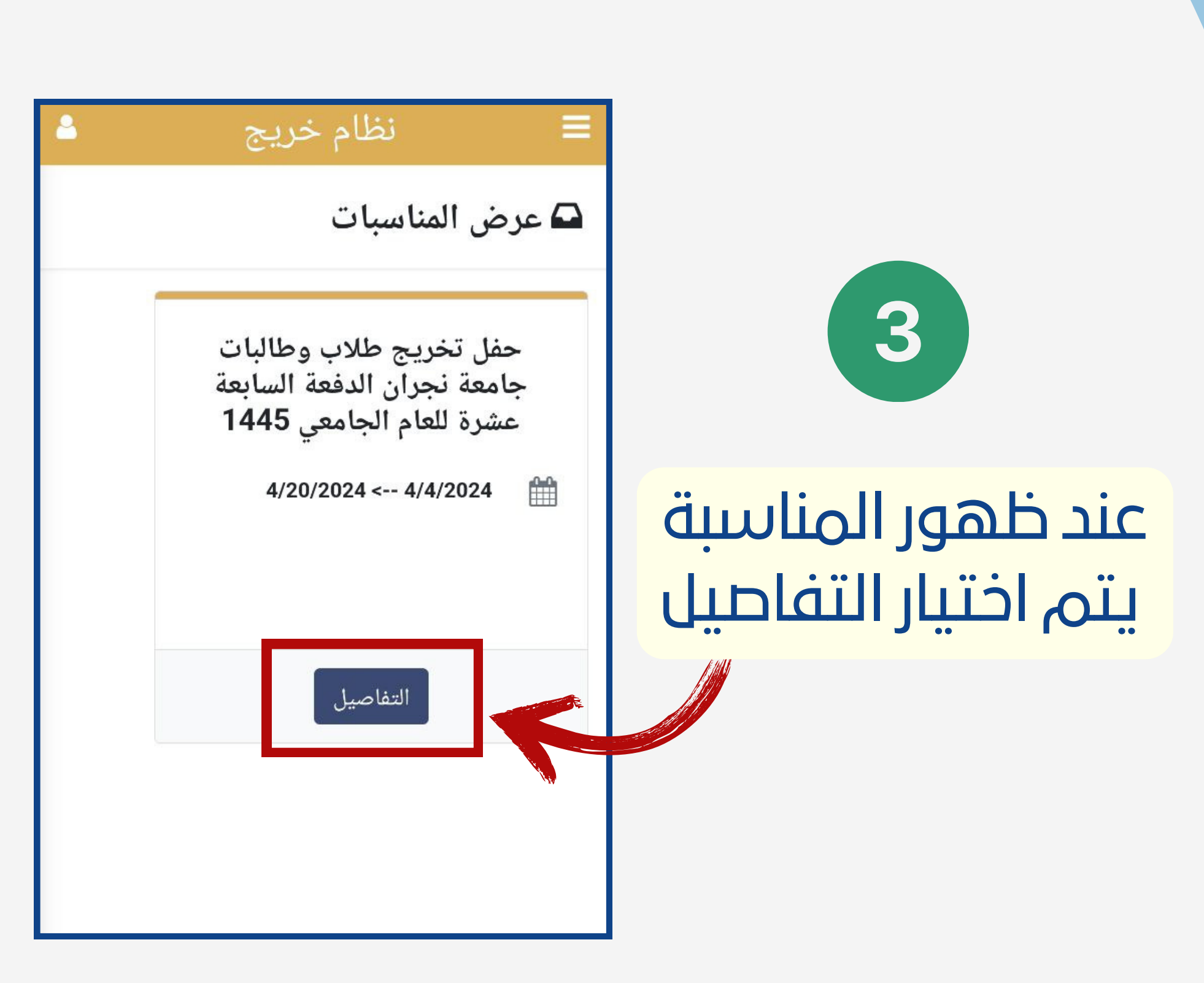

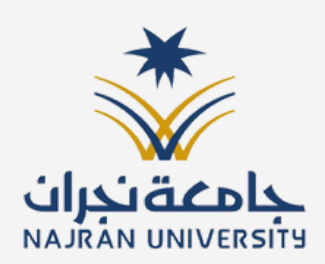

## فی حال اختیار (التسجیل **فى المناسبة**) فسيشمل البشت/العباءة وحضور الحفل.

4

وفی حال اختیار (**طلب** (بشت / عباءة) فلن يتاح حضور الحفل.

## نظام خريج

🚯 تفاصيل المناسبة

## 🚯 تفاصيل المناسبة

🖫 رقم المناسبات

🖉 اسم

المناسبة

حفل تخريج طلاب وطالبات جامعة نجران الدفعة السابعة عشرة للعام الجامعى 1445

0016

🛍 فترة التسجيل

<-- 4/4/2024 🛗 4/20/2024

ع تفاصيل لمناسبة

ما أجمل أن يقطف المجتهد ثمرة نجاحه بعد سنوات من العمل الجاد على مقاعد الدراسة، والأجمل أن يكون النجاح نبراساً ودافعاً في....

🖈 طلب بشت/عباءة بدون حضور الحفل

🕑 المزيد

🖍 التسجيل بالمناسبة

8

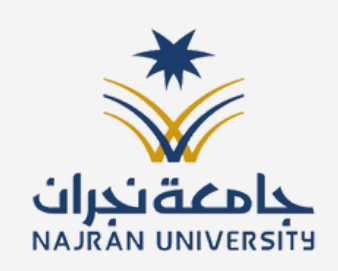

| نظام خريج 🗳<br>سيل المناسبة | ≡<br>€ تفاد                 | 5                      |
|-----------------------------|-----------------------------|------------------------|
| بيل المناسبة<br>0016        | € تفاص<br>≋رقم<br>المناسبات | بعد تحديد اختيار ستظهر |
|                             |                             | رمانه نفيد بسجيب بنجاح |
| تم التسجيل بالفعالية بنجاح  | 4                           |                        |
| حسنا                        |                             |                        |